# AIDS\_Cancer Research

# FIRSTSEARCH

AIDS\_Cancer Research เป็นฐานข้อมูลหนึ่งของ FirstSearch รวบรวมบทความเกี่ยวกับโรคเอดส์และมะเร็ง รวมถึง วิทยาการไวรัส (virology) ภูมิคุ้มกัน (immunology) และมะเร็งวิทยา (oncology) มีข้อมูลประมาณ 1,000 ระเบียน ครอบคลุมข้อมูลตั้งแต่ ปี ค.ศ. 1995 ถึงปัจจุบัน

# วิธีเข้าใช้ฐานข้อมูล.

ใช้โปรแกรมเว็บเบราเซอร์ไปยัง

- <u>www.car.chula.ac.th</u>
- คลิกที่ <u>CU Reference Databases</u>
- คลิกที่ชื่อฐานข้อมูล <u>AIDS and Cancer Research</u>
- พบหน้าจอสืบค้นข้อมูล

## การค้นข้อมูล.

การค้นข้อมูลทำได้ 2 วิธีคือ

- พิมพ์คำค้นที่ต้องการที่หน้าจอสืบค้นข้อมูล
- ตรวจสอบคำค้นที่ต้องการจาก Index ก่อนค้น ข้อมูล
- 1. <u>พิมพ์คำค้นที่ต้องการที่หน้าจอสืบค้นข้อมูล</u>

หน้าจอสืบค้นมีให้เลือก 3 แบบ ภายใต้ข้อความ Searching คือ

**แบบ Basic** มีกรอบคำค้นเพียงกรอบเดียว พร้อมเขต ข้อมูล Keyword, Title, Author ให้เลือกว่าต้องการค้น ข้อมูลจากรายการใด ดังภาพ

**แบบ** Advanced เหมาะสำหรับการค้นข้อมูลด้วยคำ หลาย ๆ คำ เพราะมีกรอบคำค้นหลายกรอบ พร้อม กรอบให้เลือกคลิกเขตข้อมูลที่ต้องการ นอกจากนี้ยัง สามารถกำหนดปีพิมพ์ และภาษาของบทความที่ ต้องการได้อีกด้วย ดังภาพ

**แบบ Expert** คล้ายแบบ Advanced แต่มีกรอบคำค้น เพียงกรอบเดียว เหมาะสำหรับผู้ที่รู้จักอักษรย่อประจำ เขตข้อมูลได้เป็นอย่างดี ดังภาพ

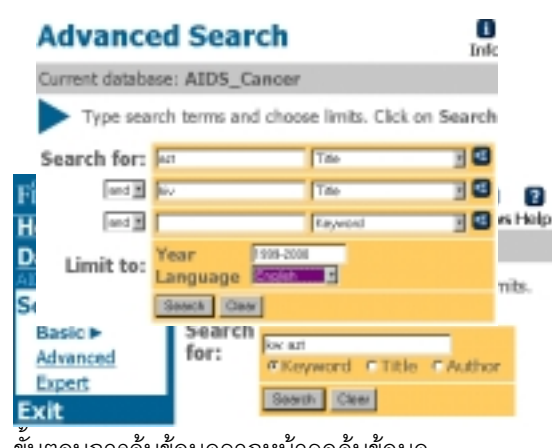

<u>ขั้นตอนการค้นข้อมูลจากหน้าจอค้นข้อมูล</u>

# Expert Search

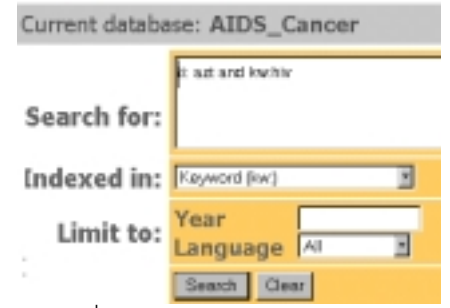

- พิมพ์คำที่ต้องการค้นหาในกรอบ Search for :
- กำหนดเขตข้อมูลที่ต้องการค้นหา โดยคลิกที่
  Keyword Author Title หรือคลิกลูกศรเลือกจาก กรอบ Indexed in หรือกรอบ ของหน้าจอ Expert
   และ Advanced
- กำหนด ปีพิมพ์และภาษาของ
  เอกสาร (กรณีค้นหาแบบ Advanced หรือ Expert)
- คลิก Search
- 2. <u>ตรวจสอบคำค้นที่ต้องการจาก Indexก่อนค้นข้อมูล</u>
- คลิกที่ Index
- พิมพ์คำที่ต้องการในกรอบ Browse for

#### Browse Index

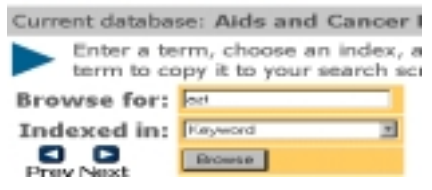

- เลือกเขตข้อมูลที่ต้องการโดยคลิกที่ลูกศร ของ กรอบ Indexed in
- โปรแกรมจะแสดงรายการคำพร้อมจำนวน
  ผลลัพธ์ให้เลือกคลิกคำที่ต้องการ
- คำที่เลือกจะแสดงที่กรอบ Search for ของหน้าจอ สืบค้น
- คลิก Search

### รูปแบบคำค้นที่ใช้ได้

คำค้นสำหรับพิมพ์ในกรอบ Search for ใช้ได้หลายแบบ ดังนี้

คำเดี่ยว เช่น azt, aids, hiv เป็นต้น

**กลุ่มคำ** ควรคร่อมด้วยเครื่องหมายคำพูด เช่น "azt resistance", "azt plus"

**การระบุเขตข้อมูล** เช่น ti:aids หมายถึงต้องการบท ความที่มีคำว่า aids อยู่ในชื่อบทความเท่านั้น

การเชื่อมคำค้น ด้วย and or not เช่น azt and hiv,

azt or zidovudine, azt not failure

#### การแสดงผลการค้น. มี 2 ระดับคือ

 List of Records เป็นการแสดงผลการค้นอย่างย่อ ประกอบด้วย ชื่อบทความ ชื่อผู้เขียน และรายละเอียด ของวารสาร ดังภาพ

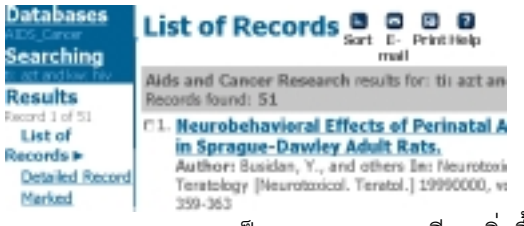

 <u>Detailed Record</u> เป็นการขอดูรายละเอียดเพิ่มขึ้น โดยคลิกที่ ชื่อบทความ หรือ คลิกที่ข้อความ Detailed Record จากหน้าจอ List of Records

#### การเลือกผลการค้น (Marked)..

ในการดูผลการค้น สามารถเลือกผลการค้นที่ตรงความ ต้องการเก็บไว้เพื่อพิมพ์ จัดเก็บ หรือ e-mail ต่อไป โดย

- คลิกที่กรอบสี่เหลี่ยมหน้าแต่ละรายการผลลัพธ์
  หรือ กรอบสี่เหลี่ยมที่มีข้อความ Mark
- คลิกข้อความ Marked จากเมนูทางซ้ายมือ

#### การจัดเรียงผลการค้น (Sort)..

ผลการค้นสามารถจัดเรียงได้ 1-3 ระดับตามลำดับ ชื่อบทความ ชื่อผู้เขียน หรือปีพิมพ์ โดย

- คลิกที่ Sort จากหน้าจอ List of Record
- กำหนดลำดับการจัดเรียงในกรอบ Sort by
- คลิก Set

#### การพิมพ์ จัดเก็บ หรือ E-mail ผลการค้น.

ทำได้จากหน้าจอ List of Record หรือ Detailed Record

- 1. <u>การพิมพ์หรือจัดเก็บผลการค้น</u> โดย
- คลิกที่ Print
- โปรแกรมจะแสดงข้อมูลเพื่อการพิมพ์หรือจัดเก็บ
- คลิกที่ File ของโปรแกรมเว็บเบราเซอร์ แล้วเลือก
  Print หรือ Save As ตามต้องการ กรณี Save As
  ให้เลือก type ของไฟล์ เป็น .txt
- 2. <u>การ E-mail ผลการค้น</u>
- คลิกที่ E-mail
- คลิกเลือกรายละเอียดและรูปแบบของข้อมูล
- พิมพ์ E-mail ที่ต้องการ
- คลิก Send

### สิ้นสุดการค้นข้อมูล.

หลังจากเสร็จสิ้นการค้นข้อมูลแล้ว ต้องคลิกที่ข้อความ Exit ทางเมนูด้านซ้ายมือทุกครั้ง

> จัดทำโดย ปรียาพร ฤกษ์พินัย สถาบันวิทยบริการ จุฬาลงกรณ์มหาวิทยาลัย (ฉบับพิมพ์ครั้งที่ 1) กุมภาพันธ์ 2543

# AIDS\_Cancer Research (FirstSearch)

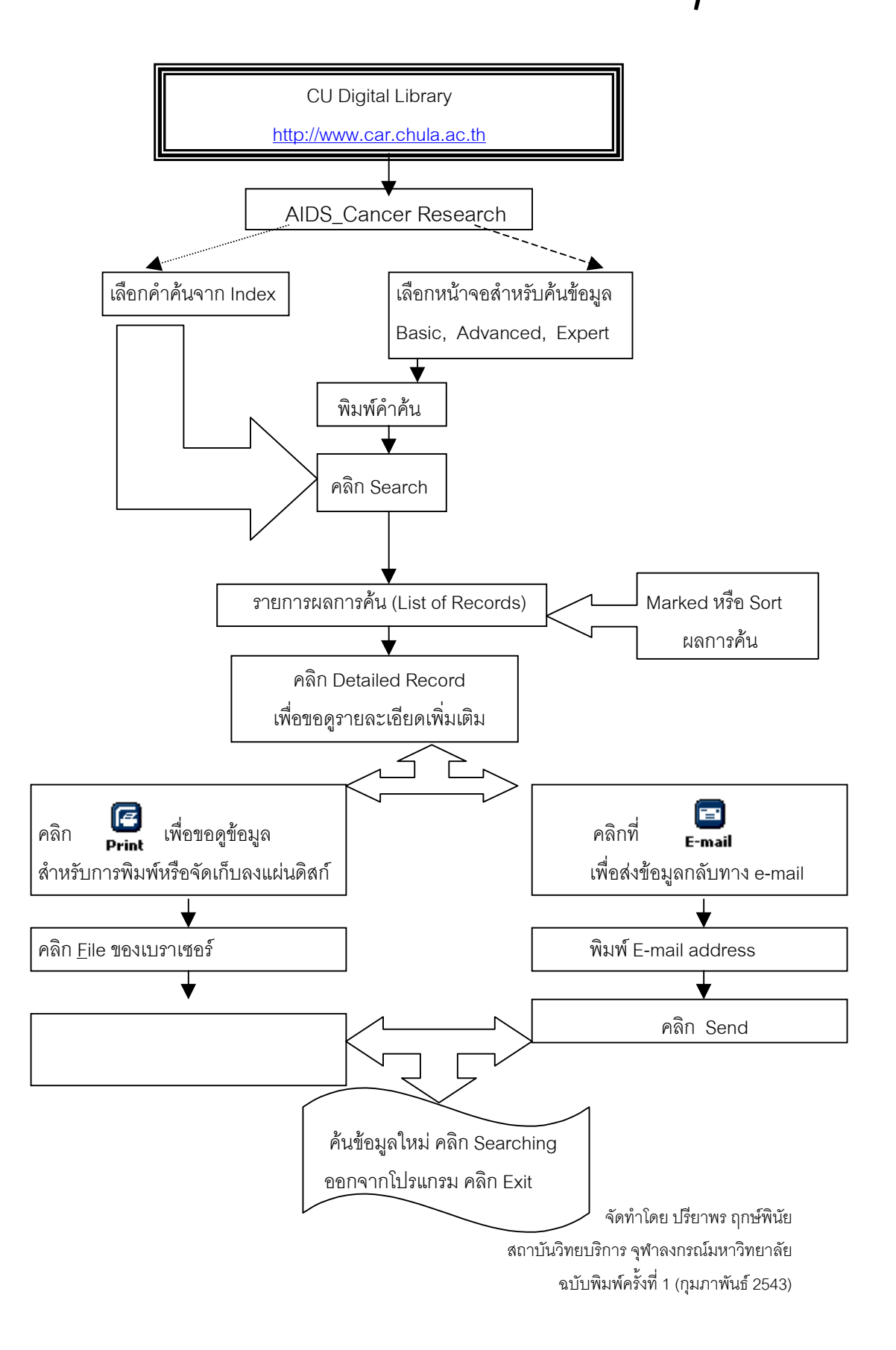